# **Carroll Saints' Shoppe and Textbook Buyback**

The Carroll Saints' Shoppe has partnered with three different textbook wholesalers in an attempt to provide students with the best pricing for textbook buyback. These are:

- MBS Direct Guaranteed Buyback Program <u>https://saintsshoppe.carroll.edu/</u>
- BNC Forward Online <u>https://onlinebuyback.mbsbooks.com/index.php?jde=20910346</u>
- Nebraska Book Company <u>https://saintsshoppe.carroll.edu/sell\_main.asp?</u>

Following are instructions for accessing each option. We encourage you to look at all three options to take advantage of the best pricing for you.

### General notes for all buyback programs

- Make sure the textbook you are selling is not one that you rented. This is NOT a rental return program.
- Each wholesaler has different minimum total buyback in order to cover the free shipping for your sale.
- Textbooks need to be in good condition with no water damage, minimal highlighting and no torn covers and pages.
- Payments should be made within three weeks to give time for shipping, receiving, and check in of your textbooks.
- You will need to contact the wholesaler with questions concerning tracking your payment.
- You must ship your textbooks within seven days of accepting the buyback quote.
- Be sure to pack all textbooks to one wholesaler in the same box and include a copy of your quote.

### Nebraska Book Company

- Go to the Carroll Saints Shoppe online bookstore at MBS Direct
  - o Go to the Carroll Saints' Shoppe website at <u>https://saintsshoppe.carroll.edu/</u>

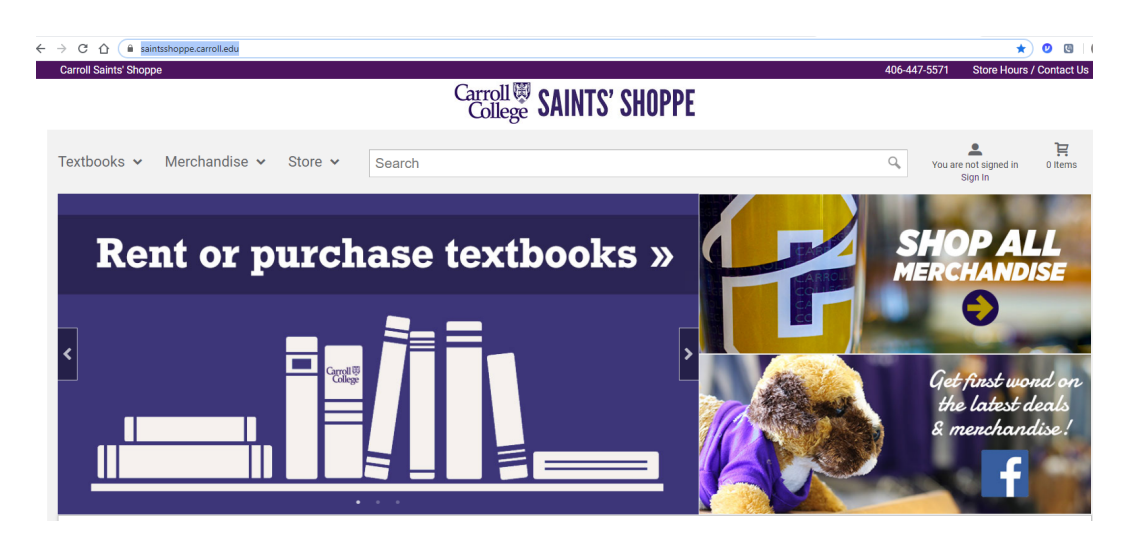

o Select "Textbooks" in the upper left

Select "Sell Textbooks"

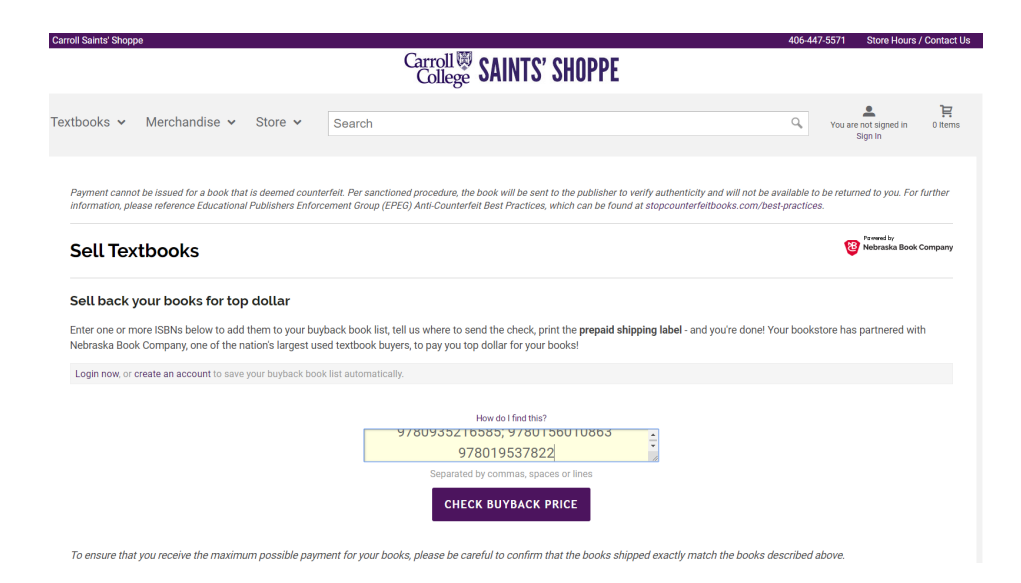

- Enter the ISBN(s) for the textbook(s) you are interested in selling in the box provided where it says "Enter Your ISBN"
  - o Enter each ISBN separated by a comma, space or line
  - $\circ~$  The ISBN is a 10 to 13 digit number on the back of the book, usually just below the bar code
  - $\circ~$  Used books may have a sticker over the original bar code, if so the ISBN will be on the sticker
  - o A 13 digit ISBN number starts with "978"
  - You do not need to enter the dashes "-"

### **ISBN** examples:

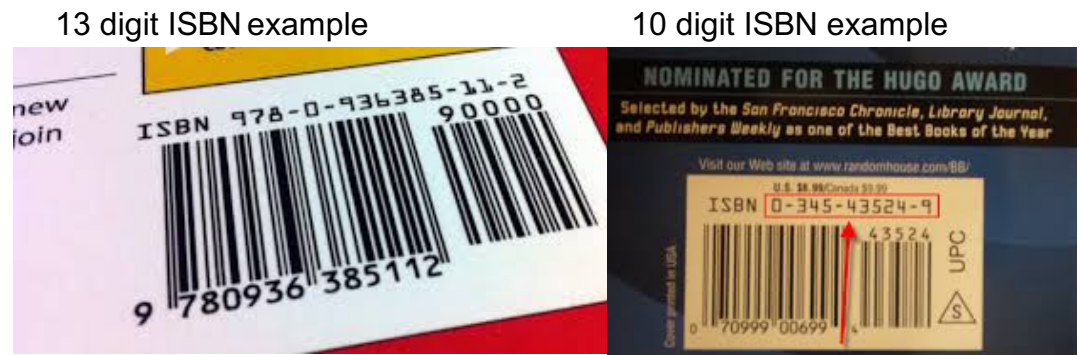

- Click the "Check Buyback Price" button
- If a textbook is being bought back it will appear under the "Check Buyback Price" button

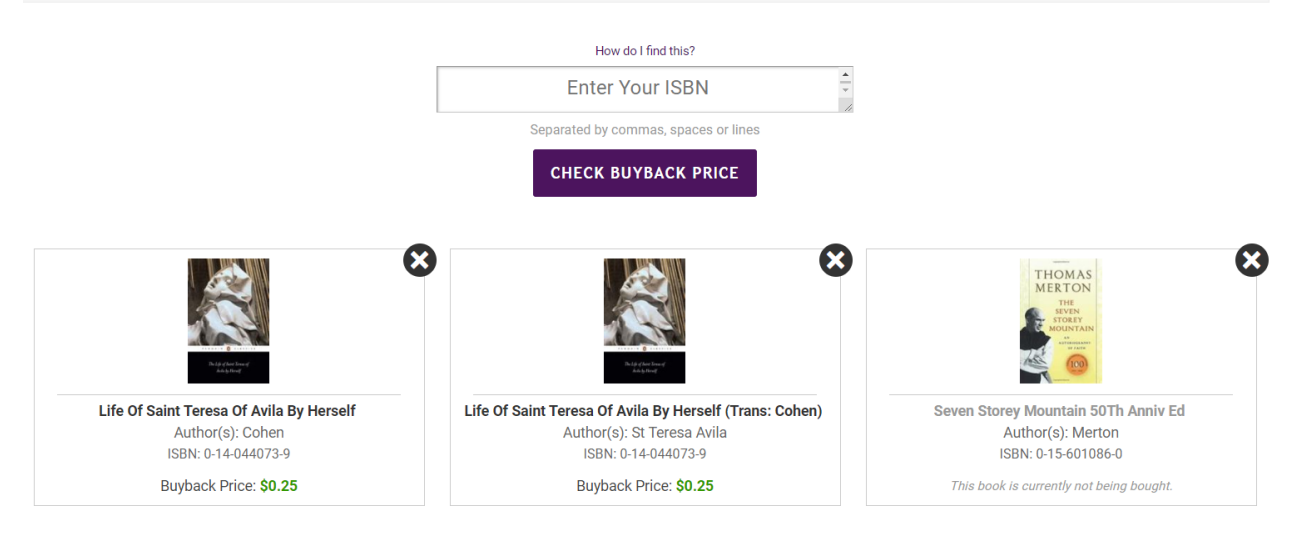

- You will see the buyback options for the textbook
  - If the textbook appears multiple times, remove the least expensive buyback option
- If the textbook is not being bought back you will see a message on that textbook stating so
- If the textbook cannot be found you will see the following error

#### Sell back your books for top dollar

Enter one or more ISBNs below to add them to your buyback book list, tell us where to send the check, print the **prepaid shipping label** - and you're done! Your bookstore has partnered with Nebraska Book Company, one of the nation's largest used textbook buyers, to pay you top dollar for your books!

ERROR: The book for the ISBN 9780935216585 you entered was not found or is not being bought back at this time. Please make sure you have entered the ISBN correctly.

Login now, or create an account to save your buyback book list automatically.

- Double check that you typed the ISBN Correctly
- If you did and the textbook still doesn't appear you can search on the title of the textbook

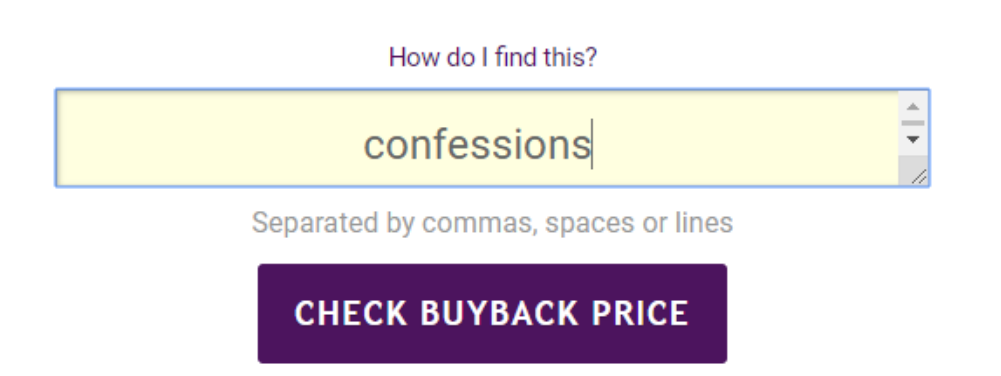

• If the quote is less than \$10.00 NBC will not proceed with the buyback

- NBC will generate a prepaid UPS shipping label for drop off at any UPS location in your area
- Box up your books and return them using the shipping label provided
  - Be sure to include a copy of the price quote and reference any return number given

## MBS Direct Guaranteed Buyback Program

NOTE: Not all titles purchased from MBS Direct had a guaranteed buyback pricing. You will need to review your textbook order the see which ones might have.

- Go to the Carroll Saints Shoppe online bookstore at MBS Direct
  - Go to the Carroll Saints' Shoppe website at <a href="https://saintsshoppe.carroll.edu/">https://saintsshoppe.carroll.edu/</a>

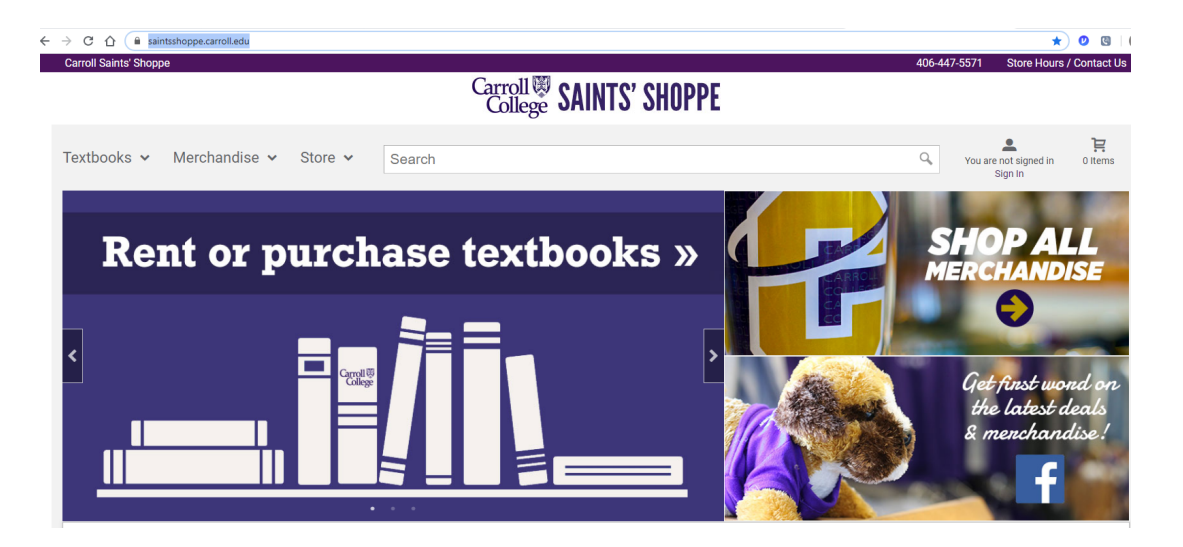

- o Select "Textbooks" in the upper left
- o Select "Buy/Rent Textbooks"
- You will be redirected to the Carroll Saints' Shoppe online bookstore at MBS Direct

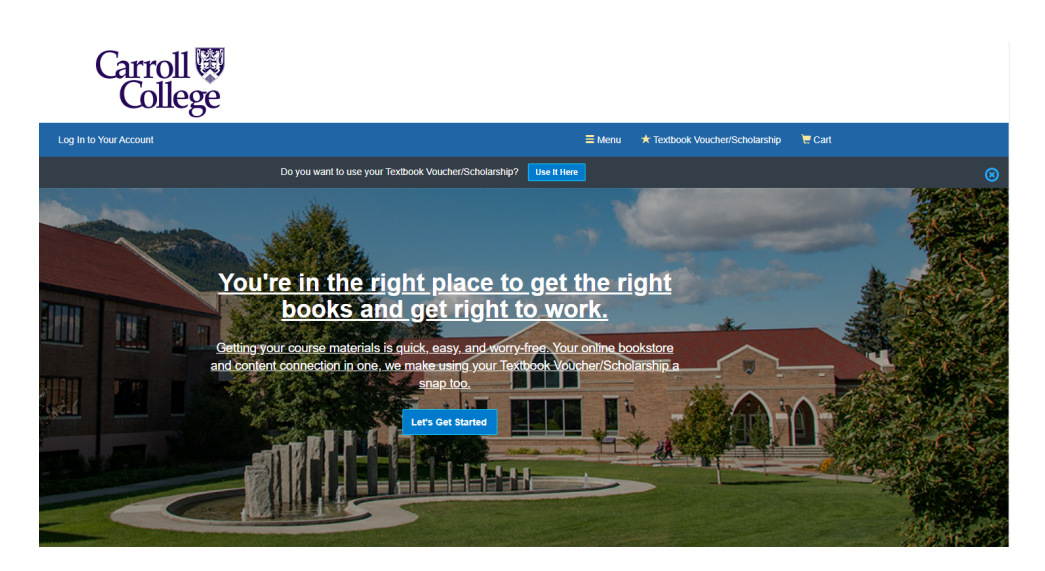

- Log in to your online account
  - Select "Log in to Your Account" in the upper left

| Carroll 🕅<br>College                                                                                     |                                                                                                    |
|----------------------------------------------------------------------------------------------------|----------------------------------------------------------------------------------------------------|
| Log In to Your Account                                                                                   | ≡ Menu 🔺 Textbook Voucher/Scholarship 🗮 Cart                                                                     |
| Welcome to you<br>We have all the course materials you need for your classes this ter<br>lo              | IT ONLINE bookstore!<br>m. Using your Textbook Voucher/Scholarship is a snap, too. Let's get you<br>gged in.     |
| Do you want to use your textboo                                                                          | k voucner/scholarship? Use It Here                                                                               |
| Existing Customers<br>Great to see you again. Log in below.<br>Fields with an asterisk (*) are required. | New Customers<br>It's easy to create an account. Let's get started.<br>Fields with an asterisk (*) are required. |
| Email Address*                                                                                           | First Name* Last Name*                                                                                           |
| Password* Forgot Password7                                                                               | Email Address*                                                                                                   |
| Remember your email address.                                                                             | Password* (6-10 characters, letters and numbers only)                                                            |
| ⊙ Log in Now                                                                                             | Confirm Password*                                                                                                |
|                                                                                                    | I have read and accept the Privacy Policy & Terms of Service. Create Your Account                                |

- o Enter your existing customer credentials and click "Log in Now"
- You will be directed to your account welcome page

| Carro<br>Col        | oll 🕅<br>llege                        |                                                            |
|---------------------|---------------------------------------|------------------------------------------------------------|
| Hello, Sheri!       | Your Account • Log Out                | ≡ Menu 🔺 Textbook Voucher/Scholarship 📜 Cart               |
|                     | Do you want to use your Textbook Vouc | her/Scholarship? Use It Here                               |
| Home > Your Account |                                       |                                                            |
|                     | Welcome to your                       | account, Sheri!                                            |
| Your Orders         |                                       | Your Digital Content                                       |
| You do not have any | orders at this time.                  | You do not have any digital course materials at this time. |
|                     |                                       | Your Account Settings                                      |
|                     |                                       | Email & Password                                           |
|                     |                                       | Shipping Address                                           |
|                     |                                       | Billing Address                                            |
|                     |                                       | ⊘ Payment Info                                             |
|                     |                                       | Preferences & Settings                                     |

• From your welcome page click on "Menu"

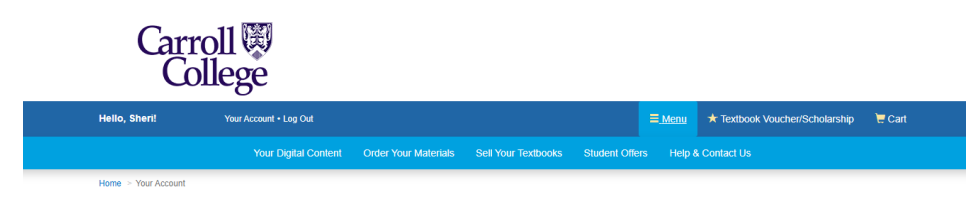

Welcome to your account, Sheri!

- Then click on "Sell Your Textbooks"
- Enter the ISBN for each textbook you are selling into the text box provided

| lello, Sheri!                                                    | Your Account • Log Out |                                            |                         | <b>≡</b> Menu | ★ Textbook Voucher/Scholarship | 📜 Cart |
|------------------------------------------------------------------|------------------------|--------------------------------------------|-------------------------|---------------|--------------------------------|--------|
|                                                                  |                        | Do you want to use your Textbook Voucher/S | cholarship? Use It Here |               |                                |        |
|                                                                  |                        | Textbook B                                 | uyback                  |               |                                |        |
| 1. You                                                           | ır Quote               | 2. Your Details                            | 3. Payment Type         |               | 4. Print Shipping Materials    |        |
| Your Quote                                                       | 9                      |                                            |                         | Bu            | vback Details                  |        |
| Get a quote and g                                                | et your cash!          |                                            |                         | No b          | ooks in your quote yet.        |        |
| 9780935216585<br>9780156010863<br>9780199537822<br>9780140440737 |                        |                                            |                         |               |                                |        |
| Look for the ISBN on t                                           | he back cover.         |                                            |                         |               |                                |        |

- The ISBN is a 10 to 13 digit number on the back of the book, usually just below the bar code
- $\circ~$  Used books may have a sticker over the original bar code, if so the ISBN will be on the sticker
- A 13 digit ISBN number starts with "978"
- You do not need to enter the dashes "-"

### **ISBN** examples:

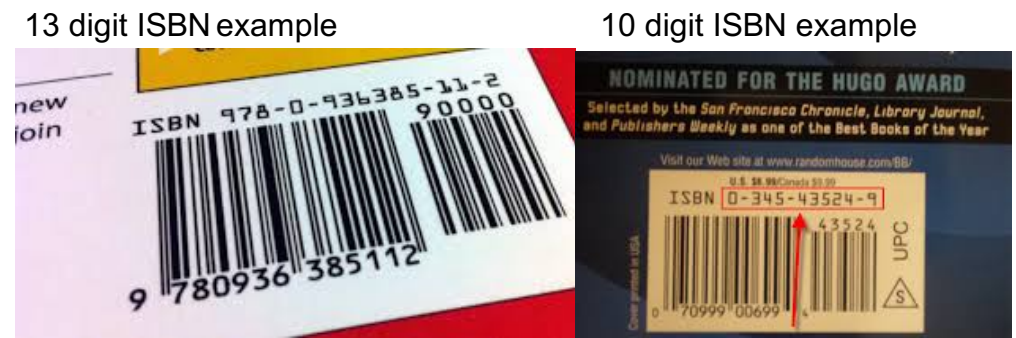

o Click on "Price Your Books"

| Hello, Sheri!                                                            | Your Account • Log Out                                                                                  |                                         |                |                | <b>≡</b> Menu | ★ Textbook Voucher/Scholarship                                    | 📜 Cart |
|--------------------------------------------------------------------------|----------------------------------------------------------------------------------------------------|-----------------------------------------|----------------|----------------|---------------|-------------------------------------------------------------------|--------|
|                                                                          |                                                                                                    | Do you want to use your Textbook Voue   | her/Scholarsh  | p? Use It Here |               |                                                                   |        |
|                                                                          |                                                                                                    | Textbook                                | Buyb           | ack            |               |                                                                   |        |
| 1. Yo                                                                    | our Quote                                                                                               | 2. Your Details                         | 3. F           | ayment Type    |               | 4. Print Shipping Materials                                       |        |
| Your Quot<br>OK, here's what<br>bought them.                             | e<br>we've got in your current buybad                                                                   | :k offer: Use the search box to add mor | e books, no ma | tter where you | Buy<br>No b   | yback Details<br>ooks in your quote yet.                          |        |
| ITEM                                                                     |                                                                                                    | EXPIRES                                 | VALUE          | ADD ITEM       |               |                                                                   |        |
| Confessions 1<br>by: Saint Augu<br>ISBN-13: 978-0-1<br>Edition/Copyright | 1991<br>Stine / Chadwick, Henry (Transla<br>9-953782-2, ISBN-10: 0-19-953782-8<br>1991, Published: 1991 | 2020-04-22<br>tor)                      | \$1.00         | ✓              | Add<br>Sell y | d More Books<br>your books to us, no matter where you<br>ht them. |        |
|                                                                          |                                                                                                    | Cancel                                  | ⊖ Add          | Selected Books | Er            | tter ISBN(s) here                                                 |        |
|                                                                          |                                                                                                    |                                         |                |                | Lool          | k for the ISBN on the back cover.                                 |        |
| 3 items that do                                                          | not qualify for buyback                                                                                 |                                         |                |                |               |                                                                   |        |
| Life of Saint Ter<br>by: Saint Teresa                                    | resa of Avila by Herself 1957<br>of Avila / Cohn, J. M. (Translator                                     | )                                       |                |                |               |                                                                   |        |
| ISBN-13: 978-0-14-                                                       | 044073-7, ISBN-10: 0-14-044073-9, E                                                                     | dition/Copyright: 1957, Published: 1957 |                |                |               |                                                                   |        |
| Seven Storey M<br>by: Merton, Thor                                       | Iountain: An Autobiography of<br>mas                                                                    | Faith 1998                              |                |                |               |                                                                   |        |
| ISBN-13: 978-0-15-                                                       | -601086-3, ISBN-10: 0-15-601086-0, E                                                                    | dition/Copyright: 1998, Published: 1998 |                |                |               |                                                                   |        |

- Select "Add Selected Books" to select the titles you want to sell
- You will be given a quote of those titles that are being bought back by MBS Direct

| o, Sheri!                                                                       | Your Account • Log Out                                                                           |                                     |                  |                | <b>≡</b> Menu               | ★ Textbook Voucher/S                                    | cholarship                  | 1 |
|---------------------------------------------------------------------------------|--------------------------------------------------------------------------------------------------|-------------------------------------|------------------|----------------|-----------------------------|---------------------------------------------------------|-----------------------------|---|
|                                                                                 |                                                                                                  | Do you want to use your Textbook Vo | ucher/Scholarshi | 0? Use It Here | 2                           |                                                         |                             |   |
|                                                                                 |                                                                                                  | Textbool                            | k Buyba          | ack            |                             |                                                         |                             |   |
| 1. You                                                                          | ır Quote                                                                                         | 2. Your Details                     | 3. P             | ayment Type    |                             | 4. Print Shipping                                       | Materials                   |   |
| <b>Your Quote</b><br>Great! Here's wha                                          | )<br>t we have so far in your quote                                                              | Now let's get your details!         |                  |                | Buy<br>Offe<br># of<br>Retu | yback Details<br>r Quote<br>Books<br>urn Shipping       | <b>\$1.00</b><br>1<br>Freel |   |
| Confessions 19<br>by: Saint August<br>ISBN-13: 978-0-19-<br>Edition/Copyright 1 | 91<br>ine / Chadwick, Henry (Transl<br>953782-2, ISBN-10: 0-19-953782-8<br>1991, Published: 1991 | 2020-04-23<br>ator)                 | \$1.00           | REMOVE<br>(>)  | You<br>Imp                  | r quote is not yet final.<br>ortant notes about buyback |                             |   |
|                                                                                 |                                                                                                  |                                     | ④ Final          | ize Your Quote | Ade                         | d More Books<br>your books to us, no matter wi          | here you                    |   |

- Click "Finalize Your Quote" to complete your buyback
  - o If the quote is less than \$12.00 MBS Direct will not proceed with the buyback
- MBS Direct will generate a prepaid UPS shipping label for drop off at any UPS location in your area
  - o MBS Direct will provide tracking information via email
- Box up your books and return them using the shipping label provided
  - Be sure to include a copy of the price quote and reference any return number given

### **BNC Forward One**

• Go to the following URL: <u>https://onlinebuyback.mbsbooks.com/index.php?jde=20910346</u>

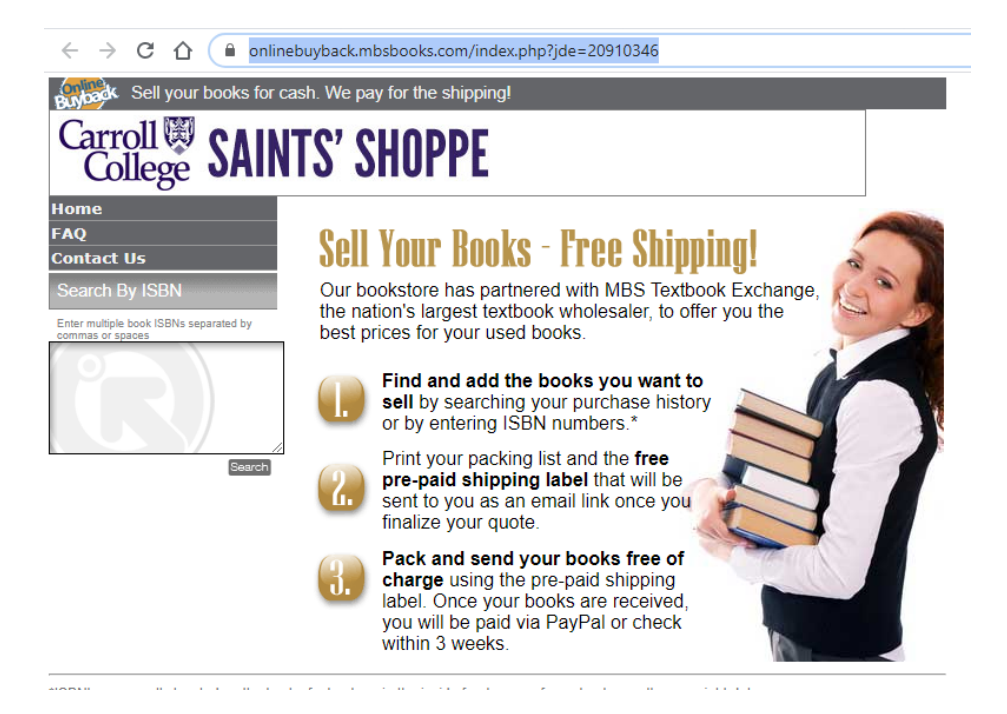

- Enter the ISBN for each textbook you are selling into the text box provided
  - The ISBN is a 10 to 13 digit number on the back of the book, usually just below the bar code
  - Used books may have a sticker over the original bar code, if so the ISBN will be on the sticker
  - o A 13 digit ISBN number starts with "978"
  - You do not need to enter the dashes "-"

### **ISBN** examples:

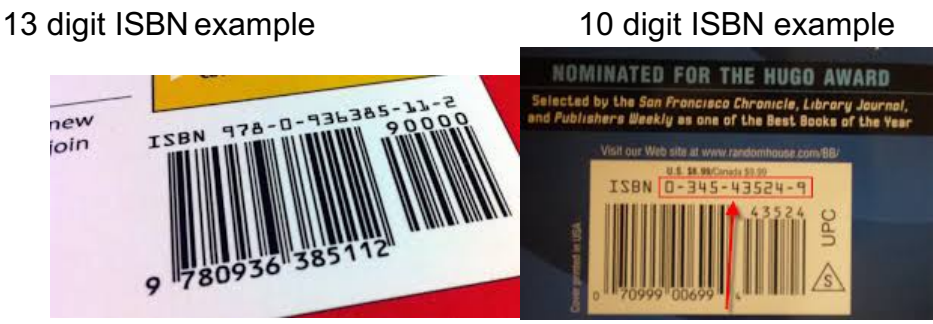

• Enter multiple ISBN's separated by commas or spaces and click Search

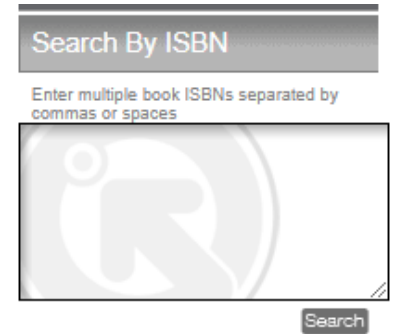

• You will be presented with your textbooks and if there is an offered value for them

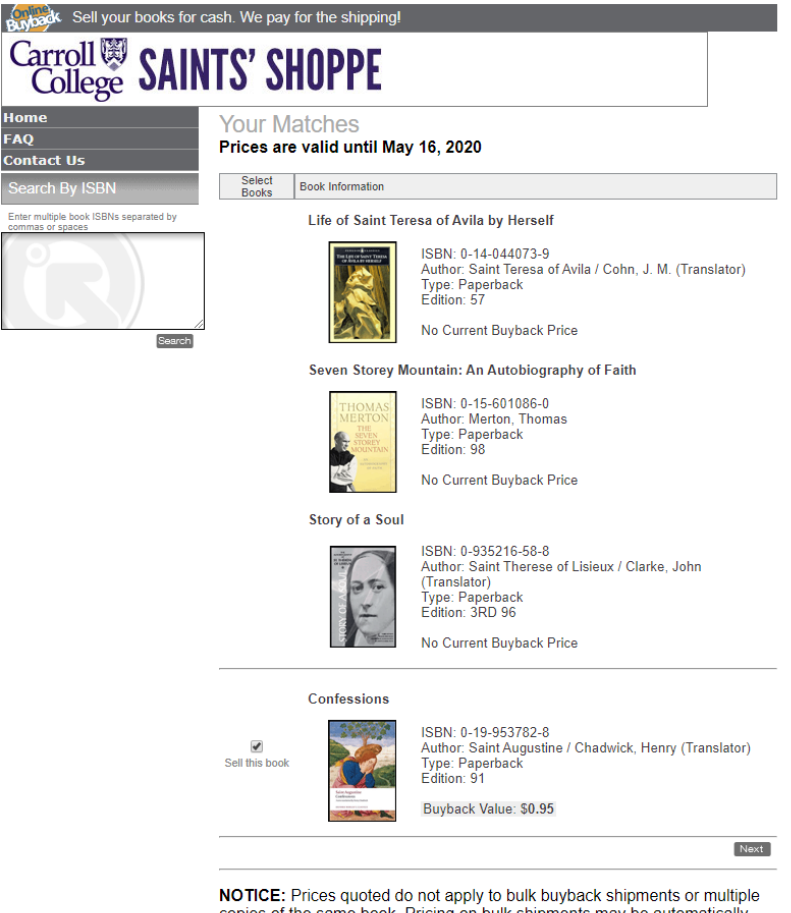

copies of the same book. Pricing on bulk shipments may be automatically adjusted to the wholesale price upon receipt at our discretion.

- Click Next
- You will be given a list of all titles that are available for buyback and a guote for each

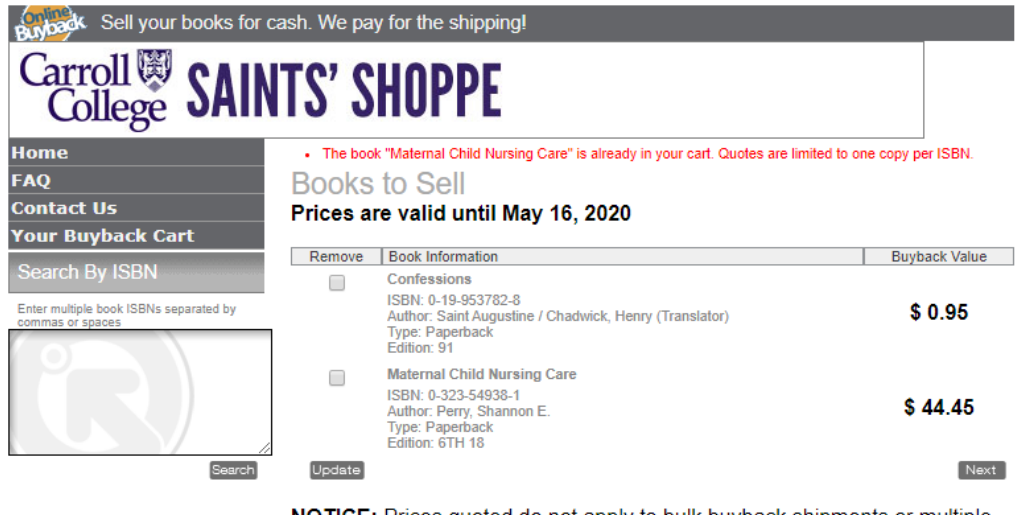

**NOTICE:** Prices quoted do not apply to bulk buyback shipments or multiple copies of the same book. Pricing on bulk shipments may be automatically adjusted to the wholesale price upon receipt at our discretion.

Convright @ 2020 MRS All rights reserved

• Click Next to enter your information and select how you would like to be paid

| Sell your books for c                                                        | ash. We pay for the shipping!                                                                                                  |                                                                                                    |
|------------------------------------------------------------------------------|----------------------------------------------------------------------------------------------------|----------------------------------------------------------------------------------------------------|
| Carroll W SAIN                                                               | ITS' SHOPPE                                                                                                    |                                                                                                    |
| Home<br>FAQ<br>Contact Us                                                    | Your Information<br>Tell us how you would like to receive your money.                                                          | Fields denoted with a (*) are required.                                                                                                    |
| Your Buyback Cart                                                            | * First Name:                                                                                                    | * Payment Options:                                                                                                    |
| Search By ISBN<br>Enter multiple book ISBNs separated by<br>commas or spaces | * Last Name:<br>* Address Line 1:<br>Address Line 2:<br>* City:<br>* State: (please select)<br>* Zip Code:<br>* Email Address: | ● Pay me with check<br>Your check should arrive 2-4 weeks after<br>your books have been sent. Pay me with PayPal™<br>Your PayPal™ account should be<br>credited 1-2 weeks from the date you me<br>us your books. Once we credit your<br>PayPal™ account you have 30 days to<br>claim the funds, after which PayPal™ wi<br>return the funds to us and we will send<br>you a check, minus \$5 for processing. |
|                                                                              | Confirmation will be sent to this email address.                                                                               |                                                                                                    |

- Click Next to finish your buyback and print your prepaid shipping label
  - Follow the steps provided to pack your textbooks, print your packing list and print your shipping label
  - Be sure to keep a copy of the packing list for your records

#### Thank You! Your buyback quote has been successfully submitted.

Your check will be mailed to: Sheri Vukasin 1601 N. Benton Ave. Helena, MT 59625

Important Note: Please click the "Packing List" link under Step One below to print your packing list. Once you leave this page you will not be able to return. Please include a copy of the packing list along with the textbooks you wish to sell.

If you do not include the packing list with your books, you may not be credited for the full buyback value.

#### How to Ship Us Your Books

#### Step One: Pack your books

Pack your textbooks in a strong, sturdy box suitable for shipping. Fill the empty spaces with clean filler. Remember, the received condition determines the final value of your shipment. Be sure you have packaged your shipment well to protect your investment. Do not seal the box.

#### Step Two: Print and enclose your packing list

Please print and enclose your <u>Packing List</u>. If you do not include the packing list with your books, you may not be credited for the buyback. Keep a copy for yourself.

Tape the box securely.

#### Step Three: Print your pre-paid shipping label

Print your <u>Shipping Label</u>. Securely attach the label to the top of the box. Make sure there is only one mailing label on the box you are using. Then, ship us your books.

The postage paid UPS label does not insure your package. Should you desire to insure your package, we suggest you purchase those services from UPS at your expense. We are not responsible for lost, stolen or damaged books.